# 고용안정 출산육아기 사업주지원금 신청하기

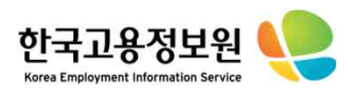

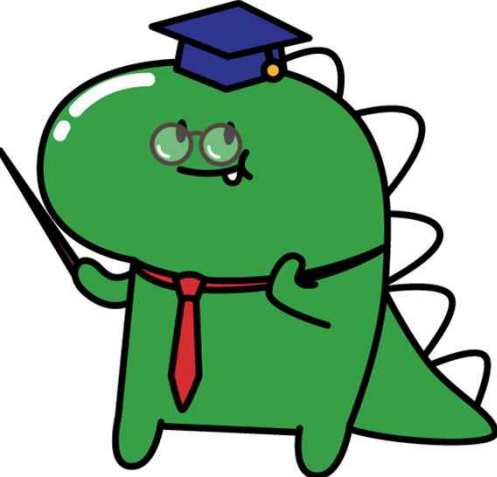

# ••••CONTENTS

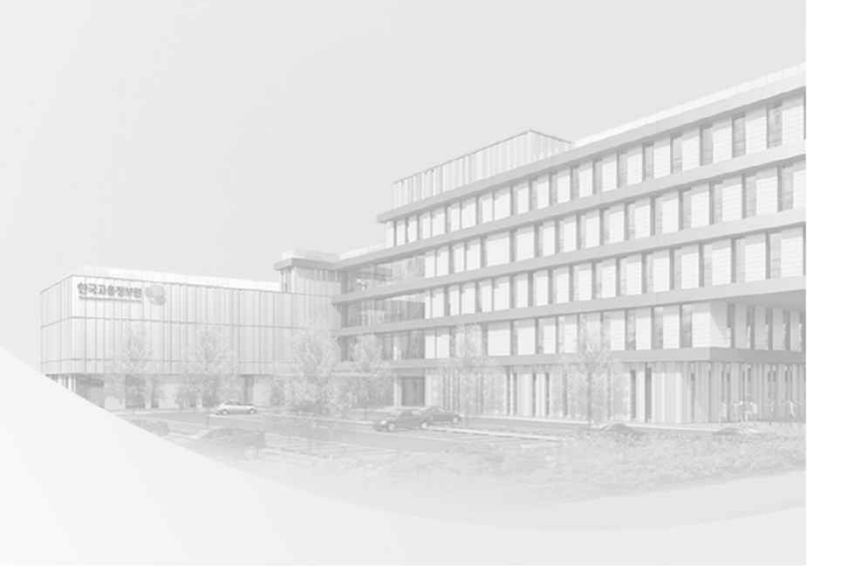

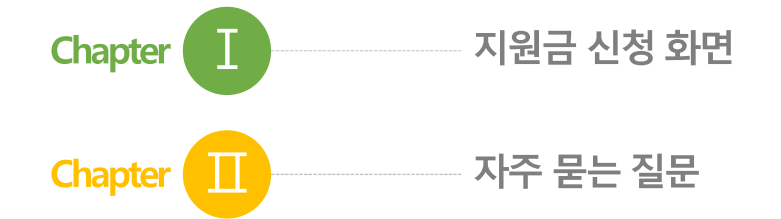

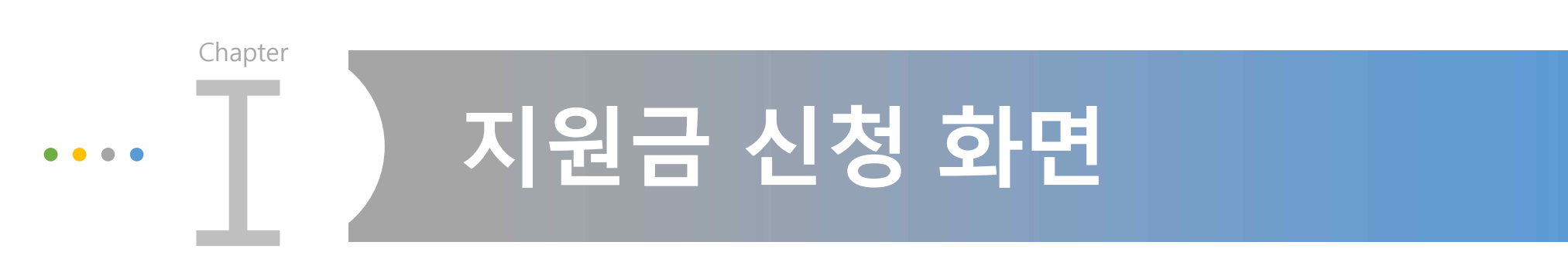

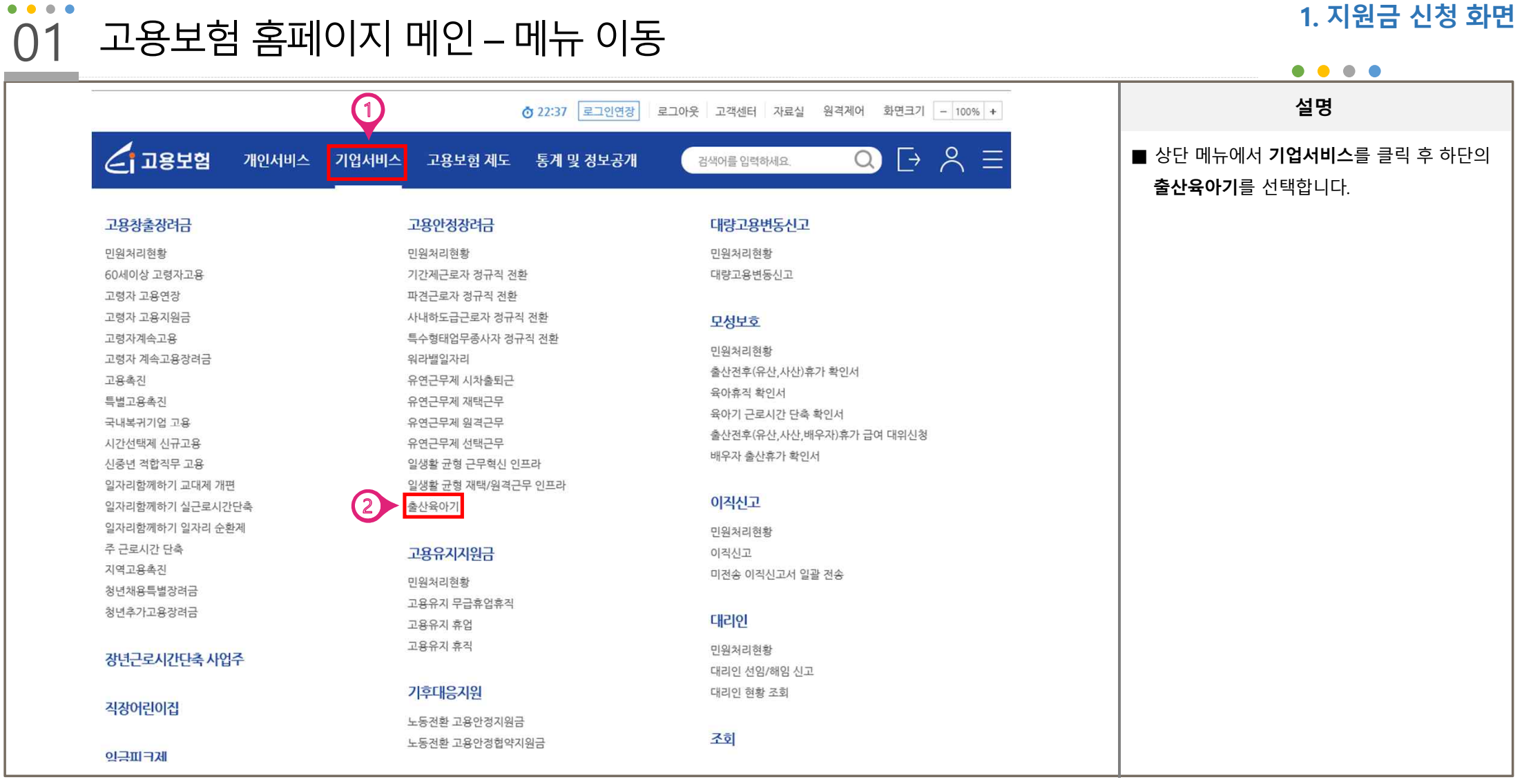

### 1. 지원금 신청 화면

한국고용정보원

| 출산육아기 -     | - 신청 정보 입 <sup>i</sup> | 력                         |                 | 1. 지원금                                    |
|-------------|------------------------|---------------------------|-----------------|-------------------------------------------|
|             |                        |                           |                 | ● ● ● ●<br>                               |
| 신정 성모 입력    |                        |                           |                 |                                           |
| 신청년도        | 선택 🗙 ※신청기간에 맞게 신청년     | 도를 선택해주시기 바랍니다.           |                 | ① 신청년도, 성명, 전화번호를 입력                      |
| 접수번호        |                        | 접수일자 2023/02/20           | <b>처리기간</b> 14일 | ② 사업장 현황 중 포함하는 내용이                       |
| 계획신고서 접수번호* |                        | 검색 []                     |                 | 체크박스를 선택합니다.                              |
|             |                        |                           |                 | ※ 계획신고서/계획변경신고서 탭이                        |
| 계획신고서       | 계획                     | 변경신고서                     | 신청서             | 데, 이는 통합장려금이기 때문에 표<br>이며 출산육아기 지원금과는 관련이 |
| 우선지         | 실대상기업 중견기업             |                           |                 | 신청서만 작성하시기 바랍니다.                          |
| 1. 사업상 현황   | 이의무 위반 📃 임금체불 명단공표     | 사업장                       |                 |                                           |
| 사업자명        |                        | 사업장관리번호                   |                 |                                           |
| 소재지 주소      |                        | 대표자                       |                 |                                           |
| 사업계획서       |                        | 피보험자수                     |                 |                                           |
| 승인통보일       |                        | (신정 직전년도 말일<br>피보험자 수 기준) | Б               |                                           |
|             |                        | 저하버승                      |                 |                                           |

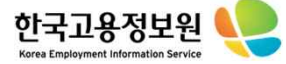

| 관련사업장 현황 <mark>*고용센</mark> | 터에서 관련사업징                                                                                      | t을 등록하여 처리한 이력0 | 이 있을 경우 추가할 수 있습          | 니다.  |    | 행추  | 7}                                    | 설명                  |
|----------------------------|------------------------------------------------------------------------------------------------|-----------------|---------------------------|------|----|-----|---------------------------------------|---------------------|
| 사업장관리번호                    | 사업장명                                                                                           | 사업주명            | 구분                        | 고 삭제 |    | 낙제  | ■ 출산육아기 고용안정 항목에 체크박<br>선택합니다.        |                     |
|                            |                                                                                                | 등록된 관련시         | <sup>1</sup> 업장 정보가 없습니다. |      |    |     |                                       | ※ 다음페이지로 넘어가셔서 대상자를 |
| 2.신청내용                     | <ul> <li>별지 1의 사업주 확인서를 작성하고 첨부하였음을 확인함</li> <li>별지 2의 장려금 신청 유형별 세부 내역을 작성하였음을 확인함</li> </ul> |                 |                           |      |    | 21  | 등록하셔야 현재 페이지에서<br>신청인원과 신청금액이 자동으로 입력 |                     |
| 사업참여유형                     |                                                                                                |                 |                           | 신청내용 |    |     |                                       |                     |
| ※ 미활성와 된 인원이나<br>적용됩니다.    | 금액은 아닌의 나                                                                                      | 금페이지를 굴덕하고 경제!  | 네먹을 입먹하면 사용으로             | 신청인원 | 신청 | 성금액 |                                       |                     |
|                            | 무기계약으로                                                                                         | 재고용된 근로자 인건비    |                           |      | 명  |     | 원                                     |                     |
| 1                          | 대체인력 인건비                                                                                       | 1               |                           |      | 명  |     | 원                                     |                     |
| ✔<br>출산육아기고용안정             | 육아기 근로시간단축 부여(간접노무비)                                                                           |                 |                           |      | 명  |     | 원                                     |                     |
|                            | 육아휴직 부여(                                                                                       | 육아휴직 부여(간접노무비)  |                           |      | 명  |     | 원                                     |                     |
|                            | 육아휴직지원                                                                                         | 3               |                           |      | 명  |     | 원                                     |                     |
|                            |                                                                                                |                 |                           |      |    |     | 01                                    |                     |

# 02 출산육아기 – 신청내용

한국고용정보원

| 02 출산육아기 – 첨부파                                                                                                    | .일                                                                                                    |                                         | 1. 지원금 신청 화면                                               |
|----------------------------------------------------------------------------------------------------|----------------------------------------------------------------------------------------------------|-----------------------------------------|------------------------------------------------------------|
|                                                                                                    |                                                                                                    |                                         |                                                            |
| • 파일용량은 5MB 이하로 첨부해 주시길                                                                                                    | 바라며, 다수의 파일은 압축후 업로드를 권장 합니다.                                                                                                    |                                         | 설명                                                         |
| <ul> <li>pdf의 경우 용량이 5MB이하여도 시스템</li> <li>등록 가능 파일 :<br/>[zip,rar,bmp,tif,gif,jpg,jpeg,txt,pdf,t]</li> <li>지속적으로 첨부파일 등록 실패 시 익스럽</li> </ul> | 렘에 <mark>서</mark> 인식할 때, 파일크기가 달라 질 수 있습니다.<br>hwp <mark>,</mark> hwpx,doc,docx,ppt,pptx,xls,xlsx,avi,chm,tiff,png,psc<br>플로러 외 타브라우저 (크롬, 엣지 등)를 사용하시기 바랍니다. | d,7z,arj, <mark>lzh</mark> ,tar,gz,alz] | ■ 출산육아기 신청에 필요한 첨부파일을 등<br>록합니다. 첨부파일 제출 목록은 아래와 같습<br>니다. |
| 1. 전환(제도활용) 전·후 근로계약서 1부                                                                                                    |                                                                                                    | +     -       × 삭제     찾아보기             | 1. 전환(제도활용) 전・후 근로계약서<br>(대체인력 채용시 새로 고용한 대체인력의 근          |
| 2. 월별임금대장 1부                                                                                                    |                                                                                                    |                                         | 로계약서 사본)<br>2. 월별 임금대장                                     |
| 3. 임금지급증빙서류 1부                                                                                                    |                                                                                                    | · · · · ·                               | 3. 임금지급증빙 서류<br>4. 출산육아기 휴가・휴직 실시를 증명하는 서<br>류             |
| 4. 출산육아기 휴가·휴직 실시를 증명하는 /                                                                                                    | 서류(해당자에 한함) 1부                                                                                                    | · 삭제 찾아보기<br>+ -                        |                                                            |
| 5. 전자·기계적인 장비로 기록된 신근로시간<br>원격근무시 해당) 1부                                                                                                    | 간(연장근로포함)을 확인할 수 있는 서류(워라밸일자리,유연·재택                                                                                                    | × 삭제     찾아보기       백                   |                                                            |
|                                                                                                    |                                                                                                    | × 삭제 찾아보기                               |                                                            |
| 6. 1~5이외에 고용노동부 장관이 고시에서                                                                                                    | 1 정한 서류 1부                                                                                                    | + -                                     |                                                            |

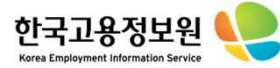

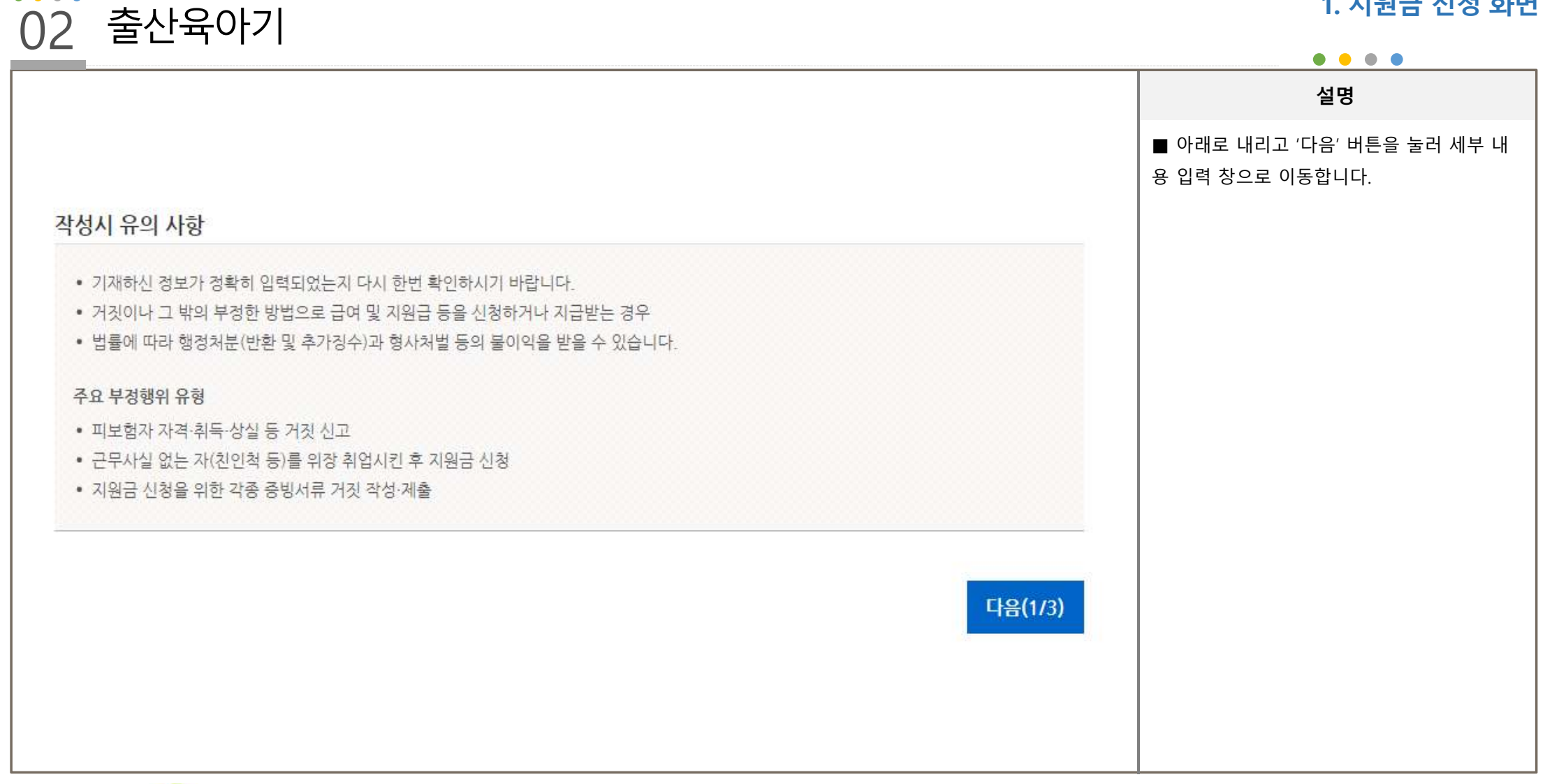

1. 지원금 신청 화면

# 한국고용정보원 🍋

• • • •

# 02 출산육아기 – 세부유형

# 고용안정 장려금(출산육아기)

#### 사업참여 세부유형

| 사업참여유형               | 지원유형 설명                                                               |
|----------------------|-----------------------------------------------------------------------|
| □ 인건비(비정규직 재고용 지원금)  | 출산육아기 기간제근로자 또는 파견근로자 재고용 시 인건비 지원                                    |
| 인건비(대체인력 지원금)        | 출산전후휴가, 유산·사산 휴가, 육아휴직(~2021년) 또는 육아기 근로시간 단축에 대한 대체인력 고용 시 인건비<br>지원 |
| 간접노무비(육아휴직 등 부여 지원금) | 육아휴직(~2021년) 또는 육아기 근로시간 단축 부여 시 간접노무비 지원                             |
| 육아휴직지원금              | 육아휴직(2022년~) 부여시 간접노무비 지원                                             |

|               | 설명                                                                                                    |  |  |
|---------------|----------------------------------------------------------------------------------------------------|--|--|
|               | ■ 해당하는 사업참여 유형을 확인하고<br>체크박스를 클릭합니다.                                                                                             |  |  |
| 대체인력 고용 시 인건비 | ※ <간접노무비(육아휴직 등 부여 지원금)><br>유형에서 육아휴직은 2021년까지 지원 가능<br>합니다. 2022년부터 육아휴직 간접노무비 신<br>청을 원하시면 <육아휴직지원금> 유형을 선<br>택하여 신청해주시기 바랍니다. |  |  |
|               |                                                                                                    |  |  |

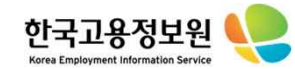

#### • • • • 02 출산육아기 – 인건비(재고용) • • • • 설명 ■ <행추가>버튼으로 인건비 대상자 명단을 인건비(재고용) 추가합니다. 주민등록번호를 입력하면 성명이 자동으로 입력됩니다. 출산일 만료일 재고용 대상자 등록 [7] 대상자 엑셀 등록 [7] 등록방법 선택 시작일 신청기간을 작성합니다. 재고용 직전 고용계약 재고용계약 ■ <대상자 등록>버튼을 클릭하면 해당 사업 연 주민등록번호 출산일 신청금액 성명 재고용 버 장에 소속된 피보험자 목록을 조회하여 일괄 시작일 만료일 신청기간 시작일 (원) 입력할 수 있습니다. <대상자 엑셀 등록> 버튼을 클릭하면 엑셀파 일을 업로드하여 일괄 등록이 가능합니다. 1 계 0명 0원 대상자 전체 삭제 대상자 삭제 행추가 저장

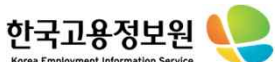

#### • • • • 출산육아기 – 인건비(대체인력) 02 설명 인건비(대체인력) ① 원근로자 정보를 입력합니다. 등록방법 선택 대상자 등록 [7] 대상자 엑셀 등록 [7] \* 자동계산된 인수인계기간 지원금액은 정확하지 않을 수 있습니다. ② 휴직 시작일과 신청유형을 입력합니다. 신 (인수인계기간 : 대체인력 전체고용기간 시작일 ~ 원근로자 휴직 시작일까지 최대 2개월) 청유형은 출산전후휴가, 육아휴직, 육아근로시 모성보호 확인서 선택 신청회차(차) 휴직 등 시작일 원근로자 주민등록번호 간단축 3가지 유형이 있습니다. 정보 성명 신청금 구분 신청유형 휴직기간 연 신청기간중 ③ 모성보호 확인서를 조회하면 휴직기간을 번 고용일자 인수인계기간 전체 고용기간 주민등록번호 대체인력 불러올 수 있습니다. 포함여부 정보 성명 3 4 2 임금월액 신청기간 신청금액 ④ 해당 원근로자의 신청회차를 입력합니다. 조회버튼을 클릭하면 개인별 지급내역을 확인 1차 🖌 조회 조회 원근로자 할 수 있어 회차를 알 수 있습니다. 정보 출산전후휴 🗸 원 근로자의 육 🗸 1 불포함 ~ 대체인력정보 조히 ~ 계 0명 0원 대상자 전체 삭제 대상자 삭제 행추가 저장

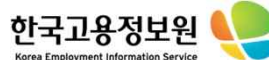

# 02 출산육아기 – 인건비(대체인력)

한국고용정보원

# 1. 지원금 신청 화면

| * 자동   | 계산된 인수인계기   | 간 지원금액은 정확하  | 지 않을 수 있습니다.    | 07 L        |                         |
|--------|-------------|--------------|-----------------|-------------|-------------------------|
| (인수)   | 인계기간 : 대체인력 | 전체고용기간 시작일   | ~ 원근로자 휴직 시작일까? | 지최대 2개월)    |                         |
|        | 원근로자        | 주민등록번호       | 휴직 등 시작일        | 모성보호 확인서 선택 | 신청회차(차                  |
|        | 정보          | 성명           | 신청유형            | 휴직기간        | 신청금 구분                  |
| 연<br>번 | 대체인력<br>정보  | 주민등록번호<br>성명 | 고용일자            | 전체 고용기간     | 신청기간중<br>인수인계기간<br>포함여부 |
|        |             |              | 임금월액            | 신청기간        | 신청금액                    |
|        | 원근로자        |              |                 | 조회          | 1차 🗸 코                  |
|        | 정보          |              | 출산전후휴 🗸         | ~           | 원 근로자의 원                |
| 1      | 대체인력정보      |              |                 | ~           | 2 불포함                   |
|        | <u>র</u> হা |              |                 | ~           |                         |
| 계      | 8           |              | 0 명             |             |                         |

설명 ① 신청금 구분을 선택합니다. 1번 : 원 근로자의 육아휴직 등 기간 중 신청 2번 : 복귀한 원 근로자를 1개월 이상 계속 고용한 이후 신청 <원근로자의 육아휴직 등 기간 중에 신청>을 선택할 경우 50% 기준으로 신청금액이 계산 됩니다. 1개월 지급액이 80만원이니 1개월 기준 40만 원으로 계산이 됩니다. <복귀한 원근로자를 1개월 이상 계속 고용한 이후 신청>을 선택할 경우 100% 기준으로 신 청금액이 계산됩니다. 1개월 지급액이 80만원이니 1개월 기준 80만 원으로 계산이 됩니다. ② 인수인계 기간이 포함된 경우에는 1개월 지급액이 120만원 기준으로 계산이 됩니다. 만일 인수인계기간이 3일일 경우 월 120만원 기준 일할 계산하여 3일치에 금액이 산정됩니 다. 불포함일 경우엔 1개월 지급액이 80만원 기준으로 계산됩니다.

#### • • • • 출산육아기 – 간접노무비(육아휴직 등 부여) 02

### 1. 지원금 신청 화면

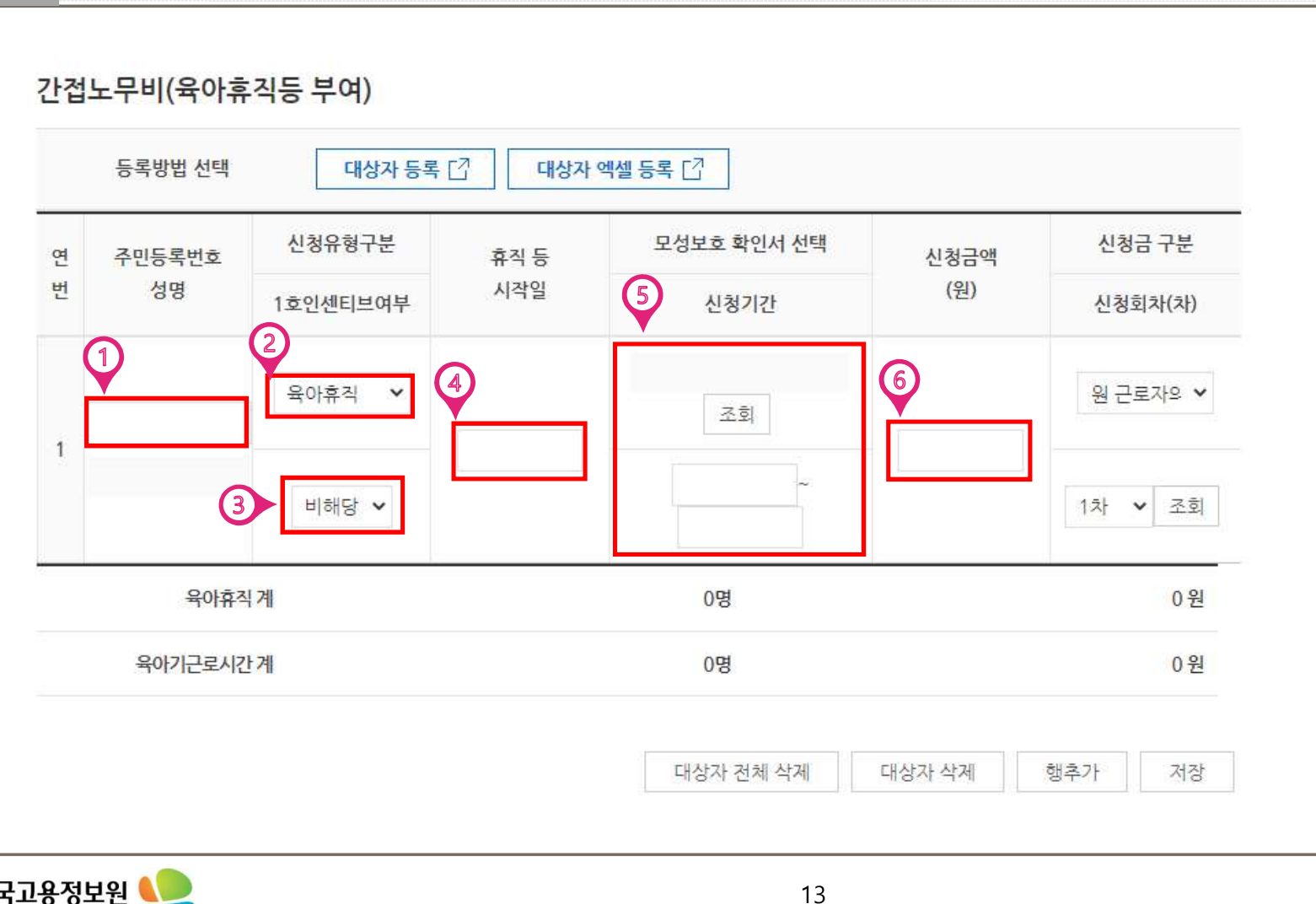

설명

① 원근로자 정보를 입력합니다.

② 휴직 시작일과 신청유형을 입력합니다. 신 청유형은 출산전후휴가, 육아휴직, 육아근로시 간단축 3가지 유형이 있습니다.

③ 간접노무비엔 인센티브여부가 있습니다. 귀사업장에 출산육아기장려금 간접노무비를 최초로 받은 사람을 1호, 두번째로 받은 사람 을 2호, 세번째로 받은 사람을 3호로 1호부터 3호까지 월 10만원의 추가 인센티브를 지원받 을 수 있습니다.

④ 휴직 시작일을 입력합니다.

⑤ 모성보호 확인서를 선택하면 신청기간이 자동으로 입력됩니다.

⑥ 신청금액을 확인합니다.

### • • • • ()2 출산육아기 – 간접노무비(육아휴직 등 부여)

### 1. 지원금 신청 화면

| 등록방법 선택대상자 등록 [2]대상자 액셀 등록 [2]2번 : 복귀<br>고용한 이루<br>고용한 이루<br>2번 : 복귀<br>고용한 이루<br>신청금 구분<br>신청 급차(차)2번 : 복귀<br>고용한 이루<br>신원 급 구분<br>신청 회차(차)2번 : 복귀<br>고용한 이루<br>신원 급 구분<br>신행 회차(차)2번 : 복귀<br>고용한 이루<br>신태할 경우<br>됩니다.11111111111111111111111111111111111111111111111111111111111111111111111111111111111111111111111111111111111111111111111111111111111111111111111111111111111111111111111111111< | 한 원 근로자를 6개월 이상 계속<br>신청<br>  육아휴직 등 기간 중에 신청><br>50% 기준으로 신청금액이 계(<br>객이 30만원이니 1개월 기준 15<br>이 됩니다. |
|----------------------------------------------------------------------------------------------------|----------------------------------------------------------------------------------------------------|
| 1<br>육아휴직<br>비해당 	 비해당<br>비해당<br>비해당<br>비해당<br>1개월 지급<br>1개월 지급<br>1개월 지급                                                                                                    | 객이 30만원이니 1개월 기준 15<br>이 됩니다.                                                                        |
| 1개월 지급                                                                                                    | <mark>근로자를 6개월 이상 계속 고</mark> -<br>을 선택할 경우 100% 기준으로<br>산됩니다.                                       |
| 육아휴직계         0명         0원         원으로 계신                                                                                                    | 백이 30만원이니 1개월 기준 3<br>이 됩니다.                                                                         |
| 육아기근로시간계         0명         0원         ② 인별 신건                                                                                                    | 성회차를 조회할 수 있습니다.                                                                                     |
| 대상자 전체 삭제 대상자 삭제 행추가 저장                                                                                                    |                                                                                                    |

#### • • • • 1. 지원금 신청 화면 ()2 출산육아기 – 육아휴직지원금 • • • • 설명 육아휴직지원금 ① 원근로자 정보를 입력합니다. ② 자녀주민등록번호를 입력합니다. 대상자 엑셀 등록 [] 등록방법 선택 대상자 등록 [7] ③ 12개월 미만 여부를 체크합니다. 만 12개월 신청금 구분 자녀주민등록번호 모성보호 확인서 선택 주민등록번호 휴직 등 신청금액 연 이내일 경우 연간 지원금이 870만원입니 버 성명 시작일 (원) (5) 12개월 미만 여부 신청기간 신청회차(차) 다.(첫 3개월 200만원, 이후 육아휴직 기간 30 2 마원) 1 만 12개월을 초과하면 연간 지원금이 360만원 6 4 원 근로자의 🗸 조회 입니다. (1개월 지급액 30만원) ④ 휴직 시작일을 입력합니다. 여 ~ 1차 🗙 조회 (3) ⑤ 모성보호 확인서를 선택하면 신청기간이 자동으로 입력됩니다. 0명 육아휴직지원금계 0원 ⑥ 신청금액을 확인합니다. 대상자 전체 삭제 대상자 삭제 행추가 저장

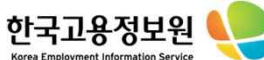

#### • • • • 02 출산육아기 – 육아휴직지원금 • • • • 설명 육아휴직지원금 ① 신청금 구분을 선택합니다. 1번 : 원 근로자의 육아휴직 등 기간 중 신청 2번 : 복귀한 원 근로자를 6개월 이상 계속 등록방법 선택 대상자 등록 [7] 대상자 엑셀 등록 [7] 고용한 이후 신청 <원근로자의 육아휴직 등 기간 중에 신청>을 신청금 구분 자녀주민등록번호 모성보호 확인서 선택 주민등록번호 휴직 등 연 신청금액 선택할 경우 50% 기준으로 신청금액이 계산 버 성명 시작일 (원) 12개월 미만 여부 신청기간 신청회차(차) 됩니다. 1개월 지급액이 30만원이니 1개월 기준 15만 원으로 계산이 됩니다. 원 근로자의 🔹 (1 조회 <복귀한 원 근로자를 6개월 이상 계속 고용한 1 이후 신청>을 선택할 경우 100% 기준으로 신 청금액이 계산됩니다. 여 (2)× 조회 × 1개월 지급액이 30만원이니 1개월 기준 30만 원으로 계산이 됩니다. 육아휴직지원금 계 0명 0원 ② 인별 신청회차를 조회할 수 있습니다. 대상자 삭제 대상자 전체 삭제 행추가 저장

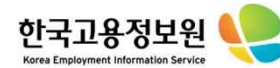

| 02 출산육아기                                         | ㅣ– 사업주확인서                                                                                                    | 1. 지원금 신청 화면                                         |                                   |
|--------------------------------------------------|----------------------------------------------------------------------------------------------------|------------------------------------------------------|-----------------------------------|
| 고용안정 장                                           | 려금(사업주확인서)                                                                                                    | 설명                                                   |                                   |
|                                                  | 확인사항                                                                                                    |                                                      | ■ 사업주확인서 내용 확인 후 해당 내용에<br>체크합니다. |
| ○ 신청대상 근로자는 월                                    | 임금이 최저임금액 이상입니다.                                                                                               | ) ଖ ) ଜ୍ୟାହ                                          | ■ '마침'버튼을 누릅니다.                   |
| ○신청대상근로자는사                                       | 업주(법인의 경우 법인의 대표이사)의 배우자, 직계존·비속에 해당하지 않습니다.                                                                   | ○ 예 ○ 아니오                                            |                                   |
| ○ 신청대상 근로자는 외<br>★ <mark>외국인 비자가 F-2, F-5</mark> | 국인에 해당하지 않습니다.<br>, F-6 인 경우 "예"로 표시하더라도, 해당 비자 등 중빙자료 제출시 지원여부 검토 가능                                          | 이 예 이 아니오                                            |                                   |
| ○ 신청대상 근로자는 고                                    | 용보험에 가입되어 있습니다.                                                                                                | ○ 예 ○ 아니오                                            |                                   |
| ○ 신청 사업장은 임금체                                    | 불 또는 중대재해 발생으로 명단이 공표된 사업장이 아닙니다.                                                                              | ○ 예 ○ 아니오                                            |                                   |
| ○신청 사업장은 공공기                                     | 관에 해당하지 않습니다.                                                                                                  | ○ 예 ○ 아니오                                            |                                   |
| ○ (대체인력 지원금) 대<br>그 고용관계 종료 시까지                  | 체인력을 새로 고용하기전 3개월부터 고용 후 1년까지(고용기간이 1년 미만인 경우에는<br>) 고용조정으로 다른 근로자를 이직시킨 사실이 없습니다.                             | () 예 () 아니오                                          |                                   |
| 위의 내용을 충분히 이해<br>기 지급분에 대한 반환, 취                 | 하였고, 거짓이나 그 밖의 부정한 방법으로 장려금을 지급받거나 지급받고자 한 경우에는 고용<br>화가징수(최대 5배), 1년의 범위 내에서 장려금 지급 계한 및 5년 이하의 징역 또는 5천만원 이히 | 보험법 제35조에 따라 해당 장려금 부지급,<br>1의 벌금형에 처해질 수 있음을 확인합니다. |                                   |
|                                                  |                                                                                                    | 이전 마침(3/3)                                           |                                   |

17

한국고용정보원

| 관련사업장 현황 ★ <mark>고용센</mark> 터 | 에서 관련사업장           | 을 등록하여 처리한 이력                       | 이 <mark>있</mark> 을 경우 추가할 수 있             | (습니다. |      | 00   | 행추가     | 설명                    |
|-------------------------------|--------------------|-------------------------------------|-------------------------------------------|-------|------|------|---------|-----------------------|
| 사업장관리번호                       | 사업장명               | 사업주명                                | 구분                                        | 비고    |      | ,    | 삭제      | ① 신청내용에 해당하는 경우 체크합니다 |
|                               | 1                  | 등록된 관련/                             | <mark>사</mark> 업장 정보가 없습니다.               |       |      |      |         |                       |
| 2,신청내용                        | 별지 1의 시<br>별지 2의 경 | ŀ업주 확인서를 작성하고 첨<br>ያ려금 신청 유형별 세부 내역 | 부하였음을 확 <mark>인</mark> 함<br>4을 작성하였음을 확인함 |       |      |      |         |                       |
| 사업참여 유형                       | 그에요 뛰다이 내          | 2페이기로 크리하고 사세                       | 11여오 이러하며 71도 07                          | _     | 신청내용 |      |         |                       |
| 적용됩니다.                        | ㅋㅋ는 이모의 위험         | 5페이지를 금국어도 6시                       | 케이르 비가의 김 사용~~                            |       | 신청인원 | 신청금액 |         |                       |
|                               | 무기계약으로지            | 내고용된 근로자 인건비                        |                                           |       | 0 명  |      | 0 원     |                       |
|                               | 대체인력 인건비           | ц                                   |                                           |       | 0 명  |      | 0 원     |                       |
| ✔ 출산육아기 고용안정                  | 육아기근로시간            | 반단축 부여(간접노무비)                       |                                           |       | 0 명  |      | 0 원     |                       |
|                               | 육아휴직 부여(           | 간접노 <mark>무비</mark> )               |                                           |       | 0 명  |      | 0 원     |                       |
|                               | 육아휴직 지원금           | 3                                   |                                           |       | 1 명  | 314  | H,510 원 |                       |
|                               |                    | 기간제근로지                              | 정규직 전환                                    |       | 0 명  |      | 0 원     |                       |

• • • •

한국고<del>용</del>정보원

ment Information Service

### 1 지의그 시처 히며

| 02 출산육아기 – 계좌번                                         | 호 등록                               | 1. 지원금 신청 화면                                |
|--------------------------------------------------------|------------------------------------|---------------------------------------------|
|                                                        |                                    | 설명                                          |
|                                                        |                                    | ① 입력한 신청인원과 금액을 확인합니다.                      |
| 고용안정장려금신청액(합계) 2<br>계좌번호 등록계좌보<br>「고용창출장려금·고용안정장려금의 신청 | [] 이 관한 규정」제19조제2항에 따라 상기와 같이 「고용인 | 2 '등록계좌보기'버튼으로 계좌번호를<br>입력합니다.<br>안정장려금」지급을 |
|                                                        | 신청인 :                              | 신청일 :<br>(서명 또는 인)                          |
|                                                        |                                    |                                             |

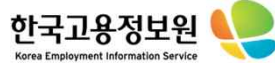

# 02 출산육아기 – 제출 작성시유의사항 • 기재하신 정보가 정확히 입력되었는지 다시 한번 확인하시기 바랍니다. • 거짓이나 그 밖의 부정한 방법으로 급여 및 지원급 등을 신청하거나 지급받는 경우 • 법률에 따라 행정처분(반환 및 추가정수)과 형사처벌 등의 물이익을 받을 수 있습니다. 주요 부정행위 유형 • 피보험자 자격-취득-상실 등 거짓 신고

- 근무사실 없는 자(친인척 등)를 위장 취업시킨 후 지원금 신청
- 지원금 신청을 위한 각종 증빙서류 거짓 작성·제출

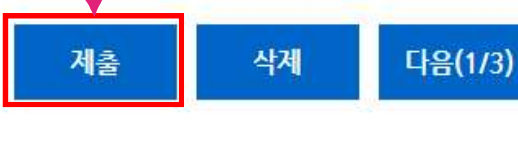

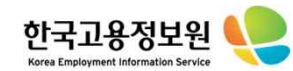

• • • •

• • • •

설명

① '제출'버튼을 눌러 신청서를 제출합니다.

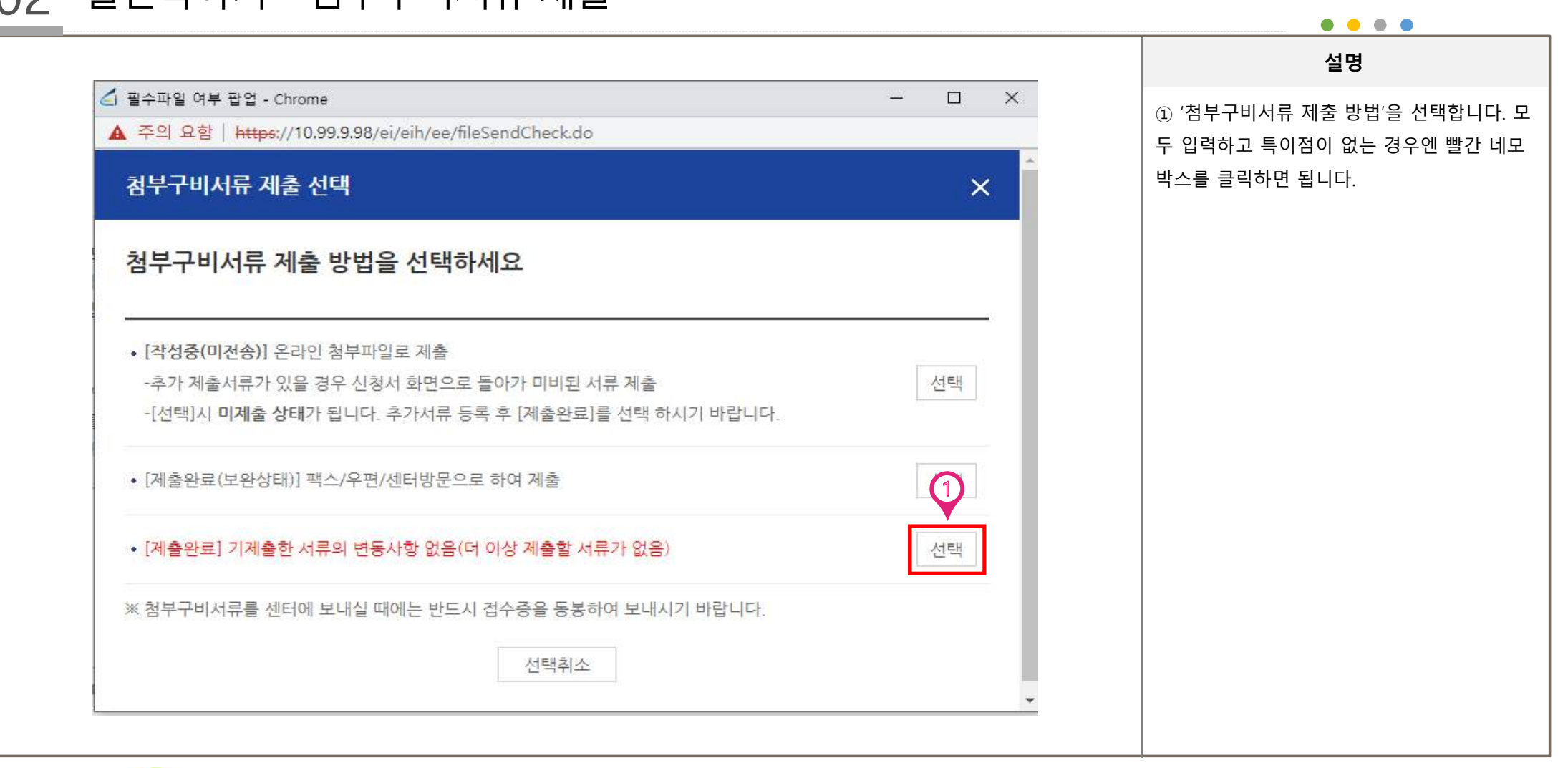

# 02 출산육아기 – 첨부구비서류 제출

| 1 24           | 서주(미계초) 2 개초9년 2 키리이크                                                                     | 설명                   |
|----------------|-------------------------------------------------------------------------------------------|----------------------|
| 1. 4           | 66(비세물/ ). 서너진묘 ). 서너진묘                                                                   | ■ 제출 완료된 신청서 내용을 확인적 |
| 접수번호           |                                                                                           | 있습니다.                |
| 민원명            | 고용안경장려금 신청서                                                                               |                      |
| 신청일자           | 2023/02/20                                                                                |                      |
| 신청인            |                                                                                           |                      |
| 처리상태           | 접수완료                                                                                      |                      |
|                | 센터명 자세히보기 [7]                                                                             |                      |
|                | 팩스번호                                                                                      |                      |
| 접수센터           | 전화번호(대표전화)                                                                                |                      |
|                | 주소                                                                                        |                      |
|                | 접수증인소                                                                                     |                      |
| ହୁ ଅ<br>ଧ<br>ର | <b>려드립니다.</b><br>청서가 청상적으로 접수 된 이후 관할 고용센터에서 대상여부를 확인하여 신청하신 내용을 보류하거나 부지급 처리 할 수<br>습니다. |                      |

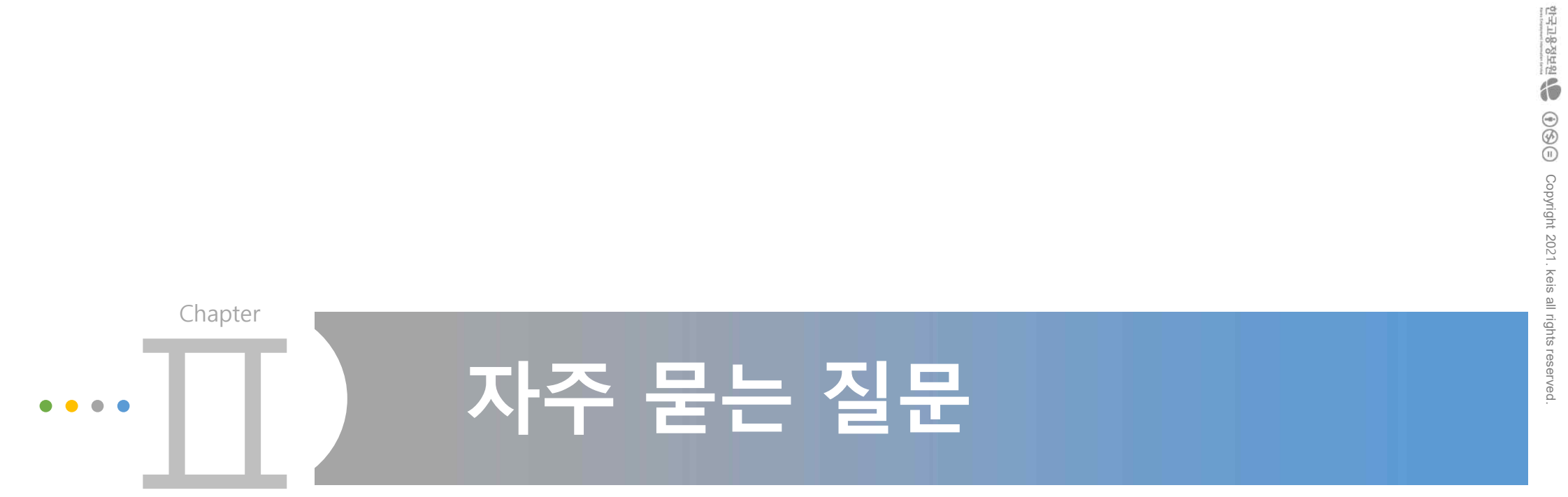

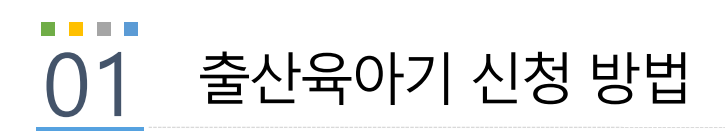

-----

# Q. 출산육아기 계획신고서는 어디서 작성하나요?

A. 출산육아기 장려금의 경우 계획신고서 작성 필요없이, 신청서를 작성하시면 됩니다.

한국고용정보원 🐌 🛈 🕲 😇 Copyright 2021. keis all rights reserved.

# A. '22.1.1 출산육아기 고용안정장려금이 개편되어 시작일이 2022년 1월 1일 이전의 육아휴직지원금의 경우 '간접노무비(육아휴직 등 부여)'로 신청을 해야 해요.

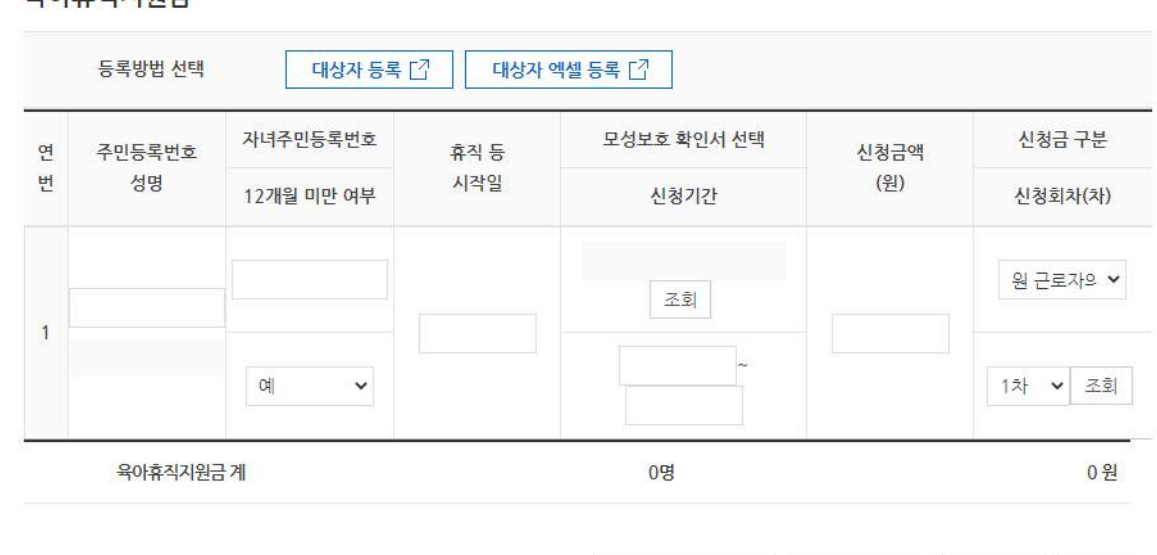

대상자 전체 삭제

대상자 삭제

행추가

저장

육아휴직지원금

Q. 육아휴직지원금의 대상자 등록을 했더니 "휴직 등 시작일이 2022년 1월 1일 이전인 경우 등록이 불가합니다." 라는 팝업이 뜹니다.

육아휴직 지원금 대상자 등록 방법

# 감사합니다

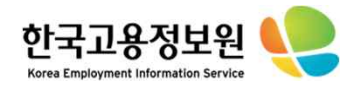